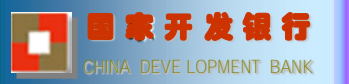

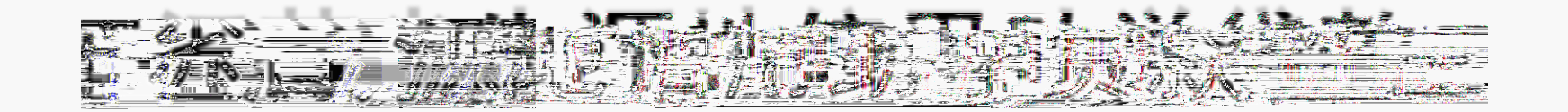

# 还款简介

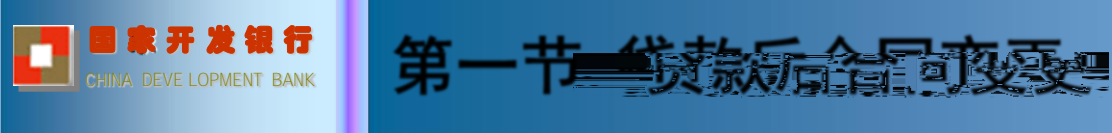

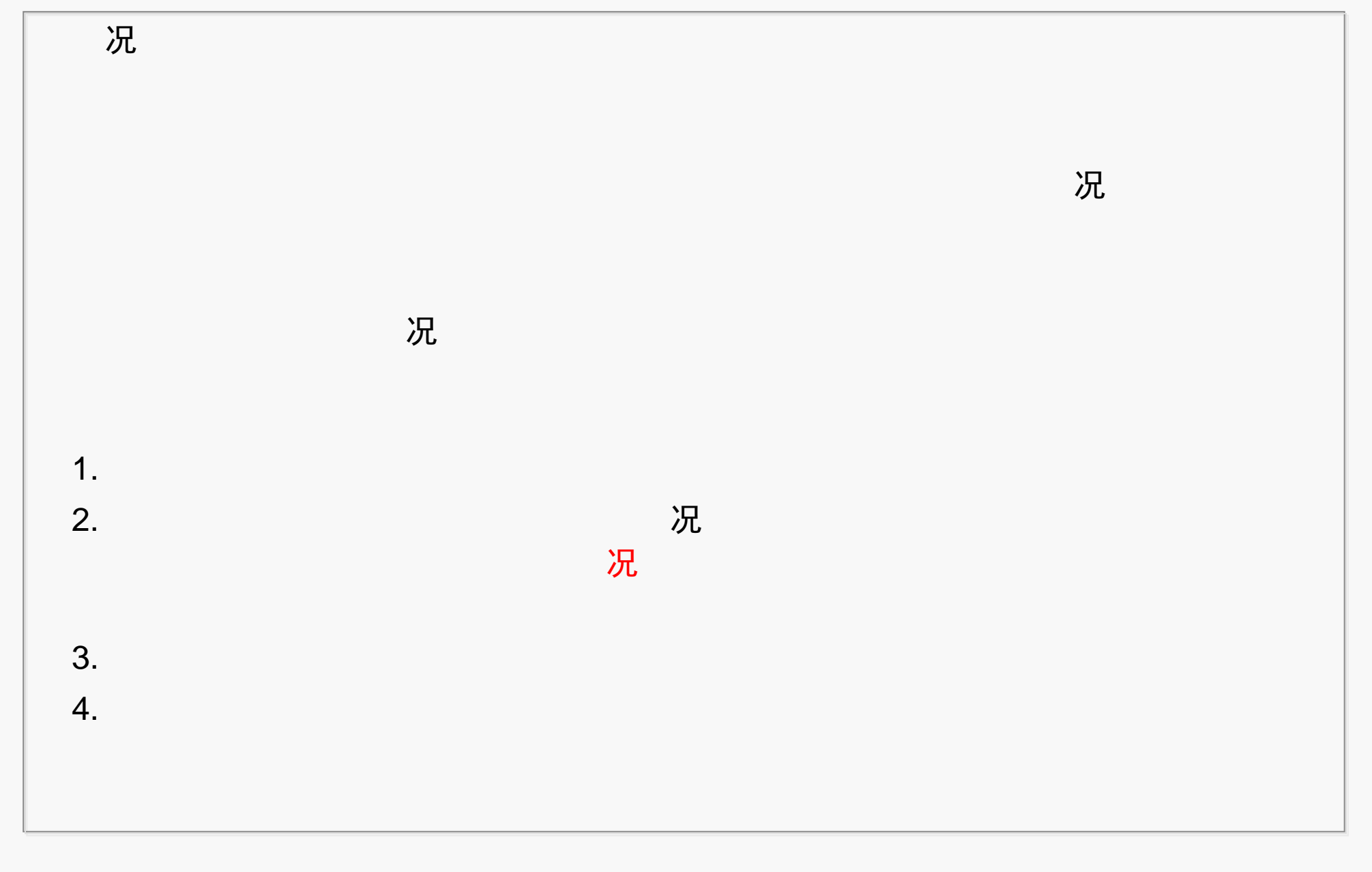

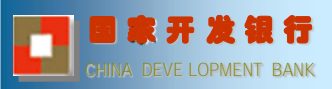

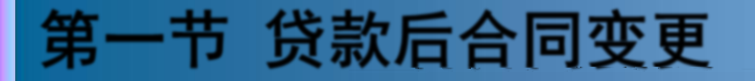

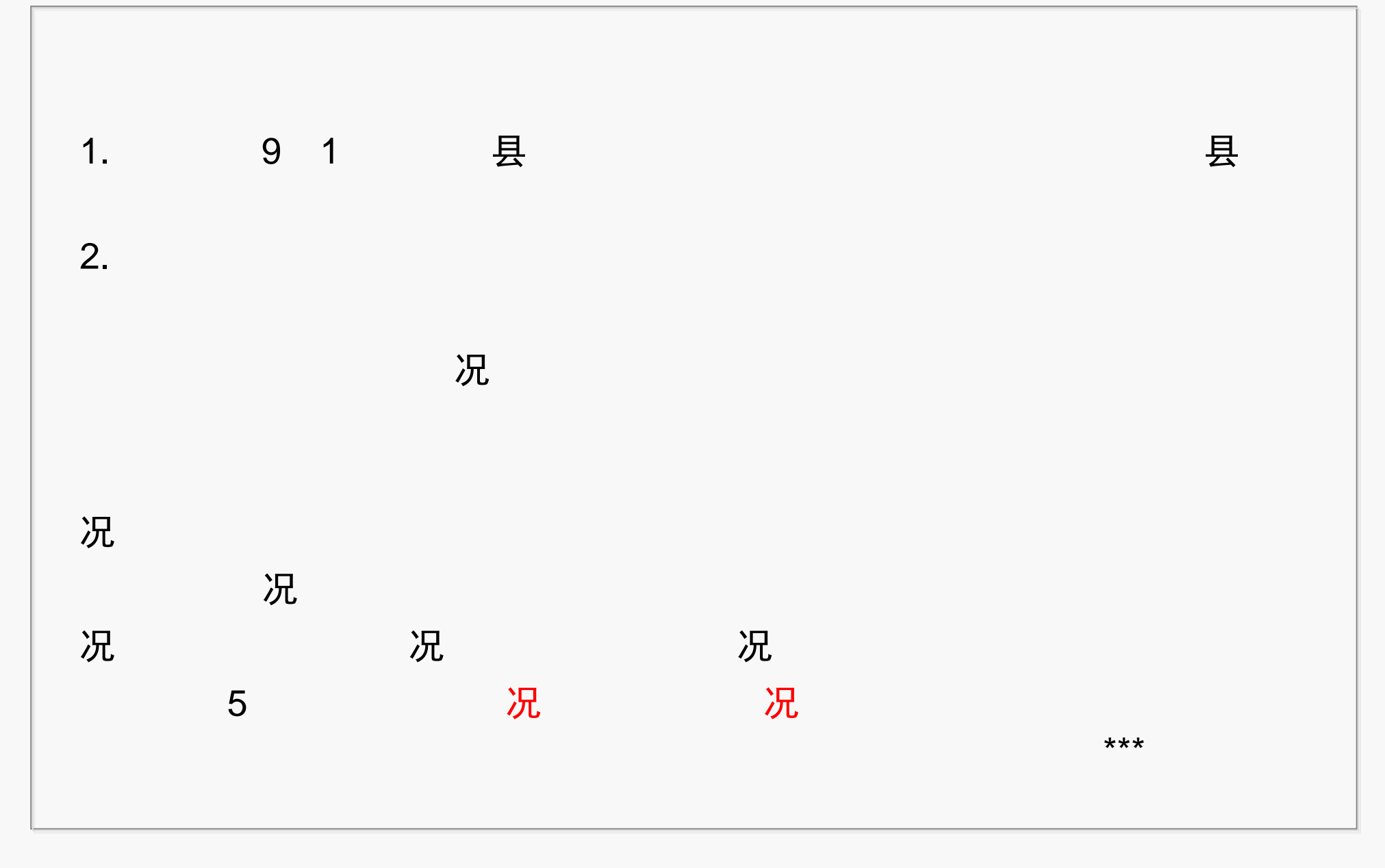

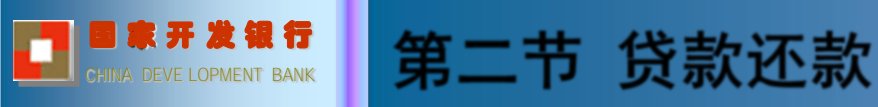

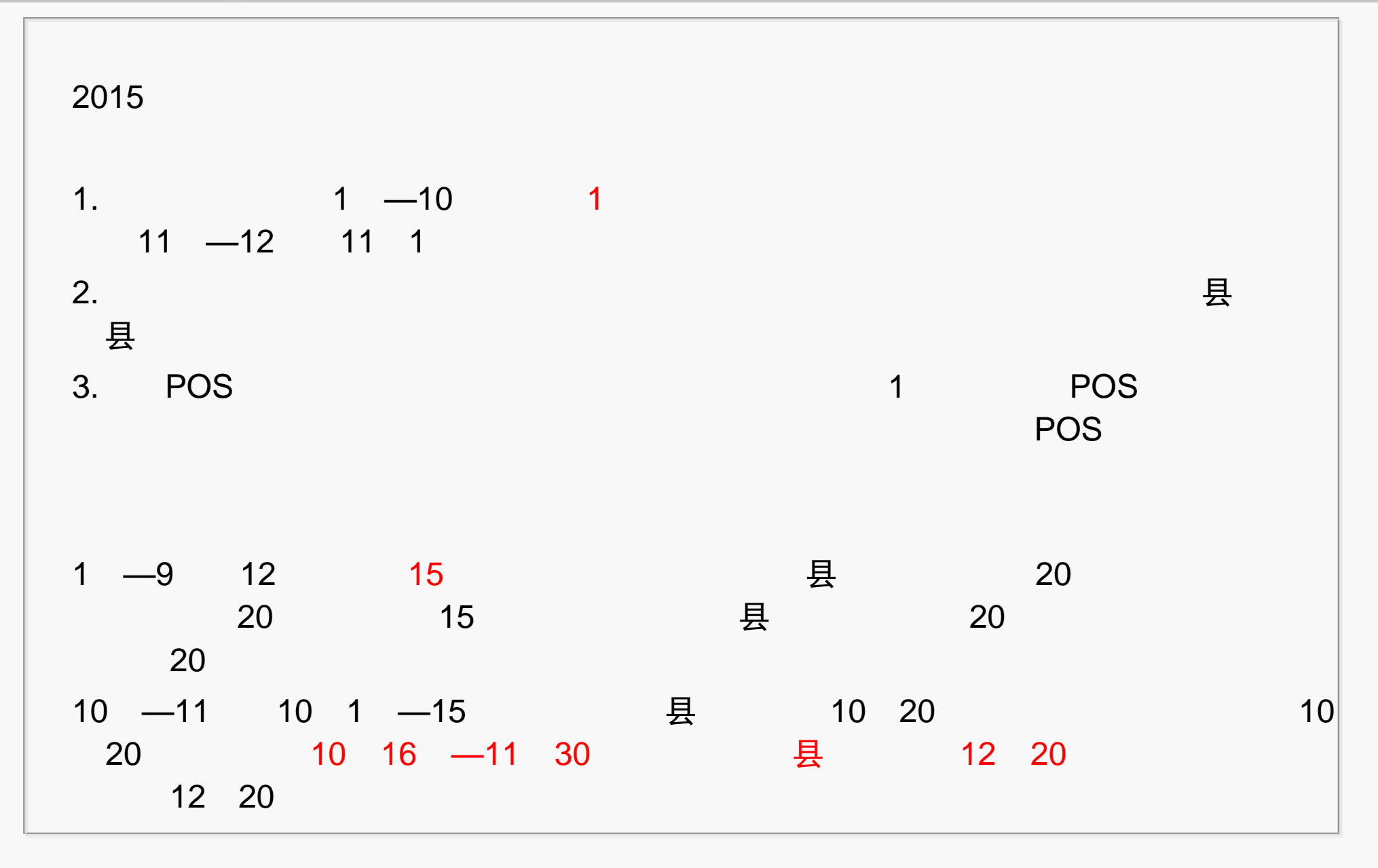

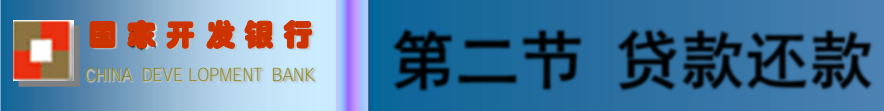

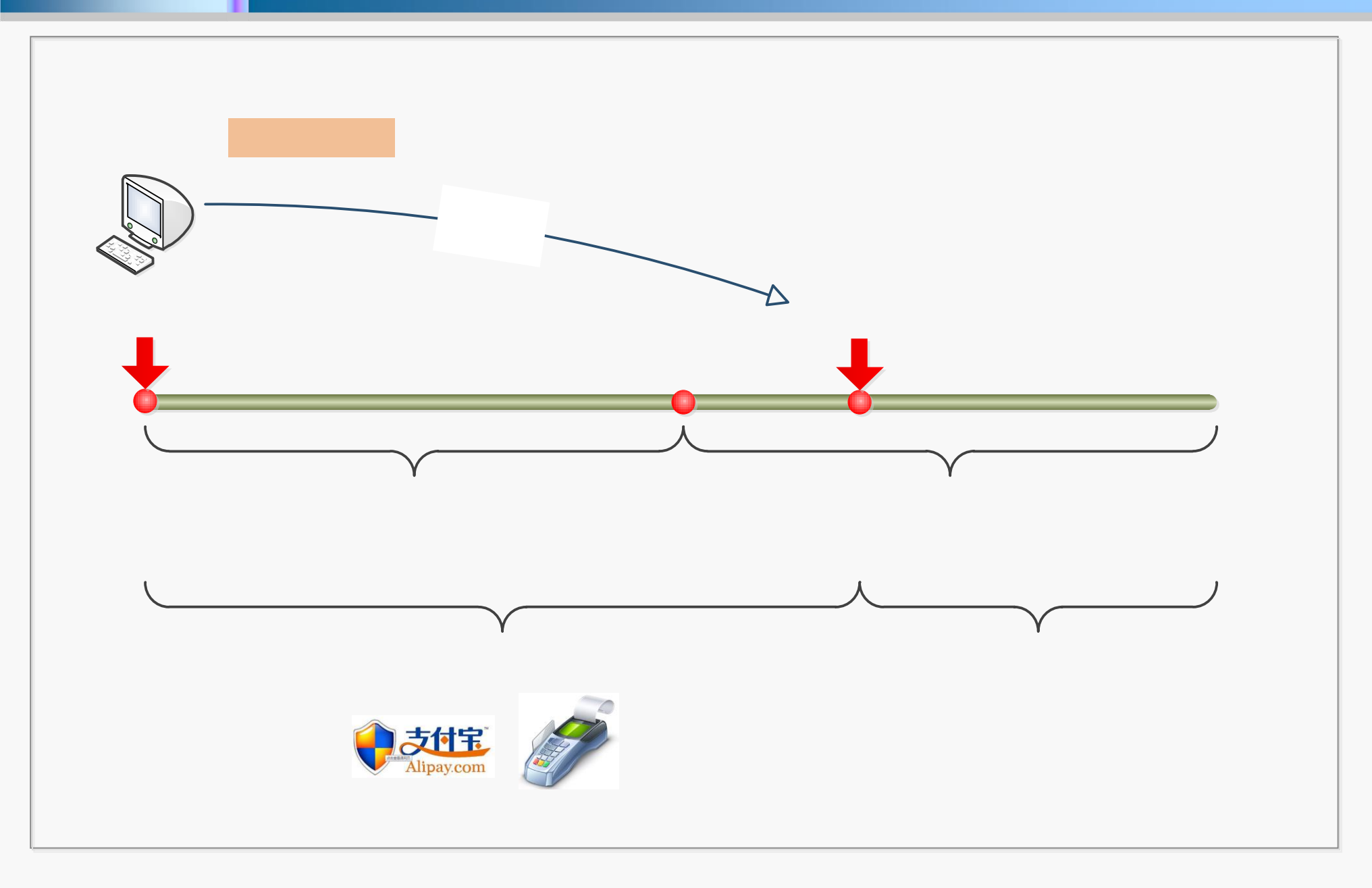

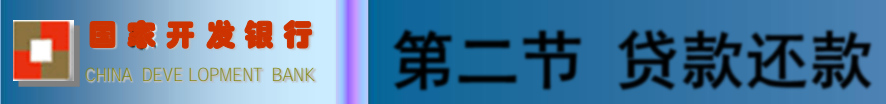

| 1<br>15  | 1        | 15           | 15 |
|----------|----------|--------------|----|
| 20       |          | 20 21        |    |
| 10 15    |          | 10 16 -12 31 |    |
| 1.<br>2. |          | 16           |    |
| 1        | 8 1      | 8 15         |    |
| 2        | 8 1<br>8 | 8 16         | 9  |
|          |          |              |    |

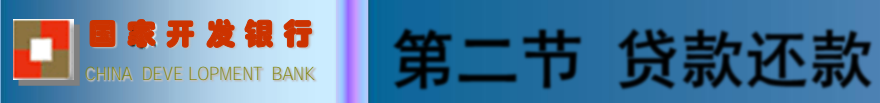

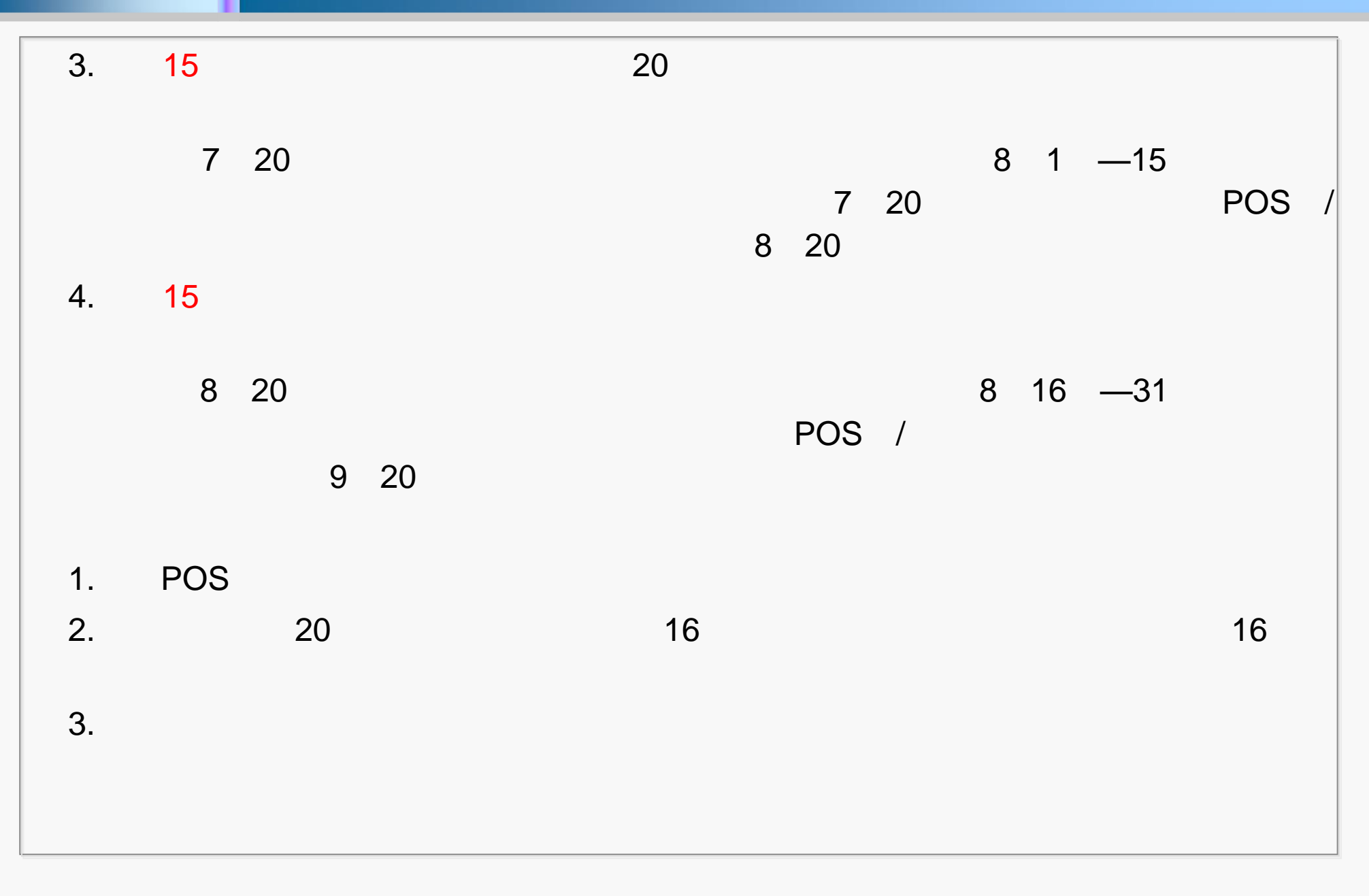

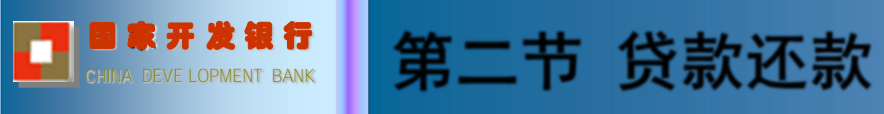

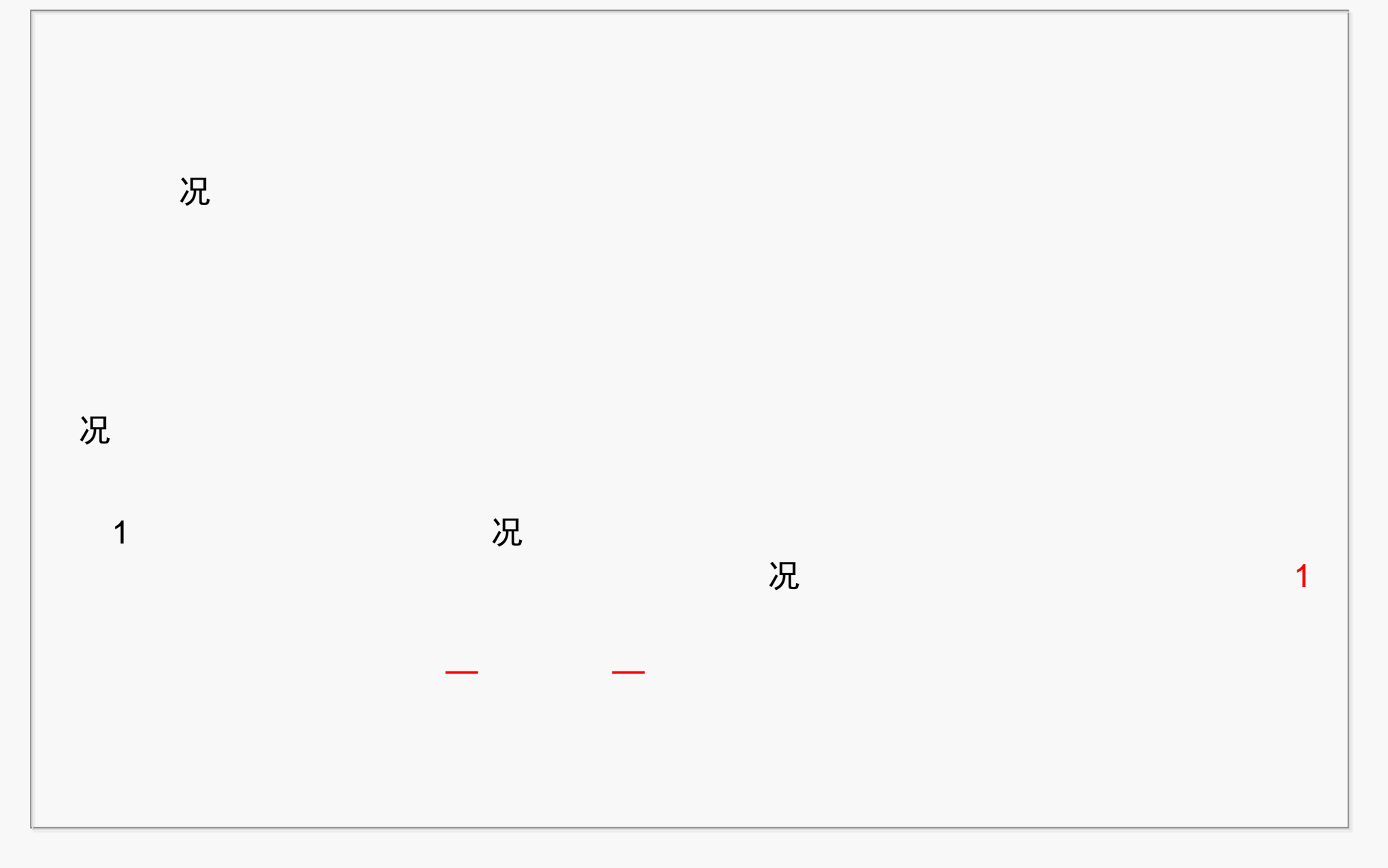

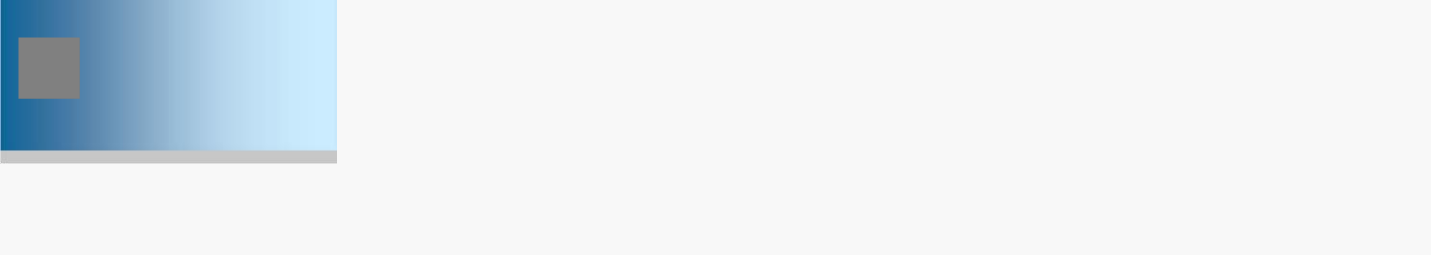

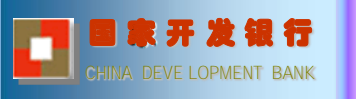

| 3.                                                                             |     |                         |                  |           |
|--------------------------------------------------------------------------------|-----|-------------------------|------------------|-----------|
| 支付宝                                                                            | - 1 | 消息 1 退出   帮             | 8助中心   提建议       | 更多 ▼      |
|                                                                                |     | 您有 1 条未读消息              | 我分               | 知道了       |
| 我的文竹宝 账尸官理 交易记录 安全甲心   会员专享   应用甲心                                             | :利  | 您有国家开发银行助               | 加学贷款需要还款         |           |
| 常用功能: 手机服务   实名认证   收支明细   充提记录   找回支付密码   数字证书                                |     |                         |                  |           |
| □田今紹<br>□田今紹<br>0.00元 充信 提现 转账<br>□末期清 自未期定<br>红包: 0-个   集分宝: 0-个   微客优惠芬: 0-张 |     |                         |                  | 8<br>     |
| (1)                                                                            |     |                         |                  | ###16     |
| 提出安全度的方法: 更多                                                                   |     |                         | <b>[]</b> 助学贷款还款 | 欠 >       |
| 您是否使用智能手机?       ◎ 是       ◎ こ (不知道)                                           |     |                         | 推荐应用             | 更多<br>+添加 |
|                                                                                |     | 士/+/ <b>冻</b> +生 èc. hr |                  | C         |
|                                                                                |     |                         |                  |           |

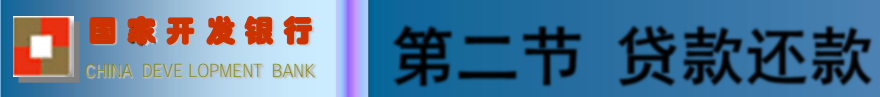

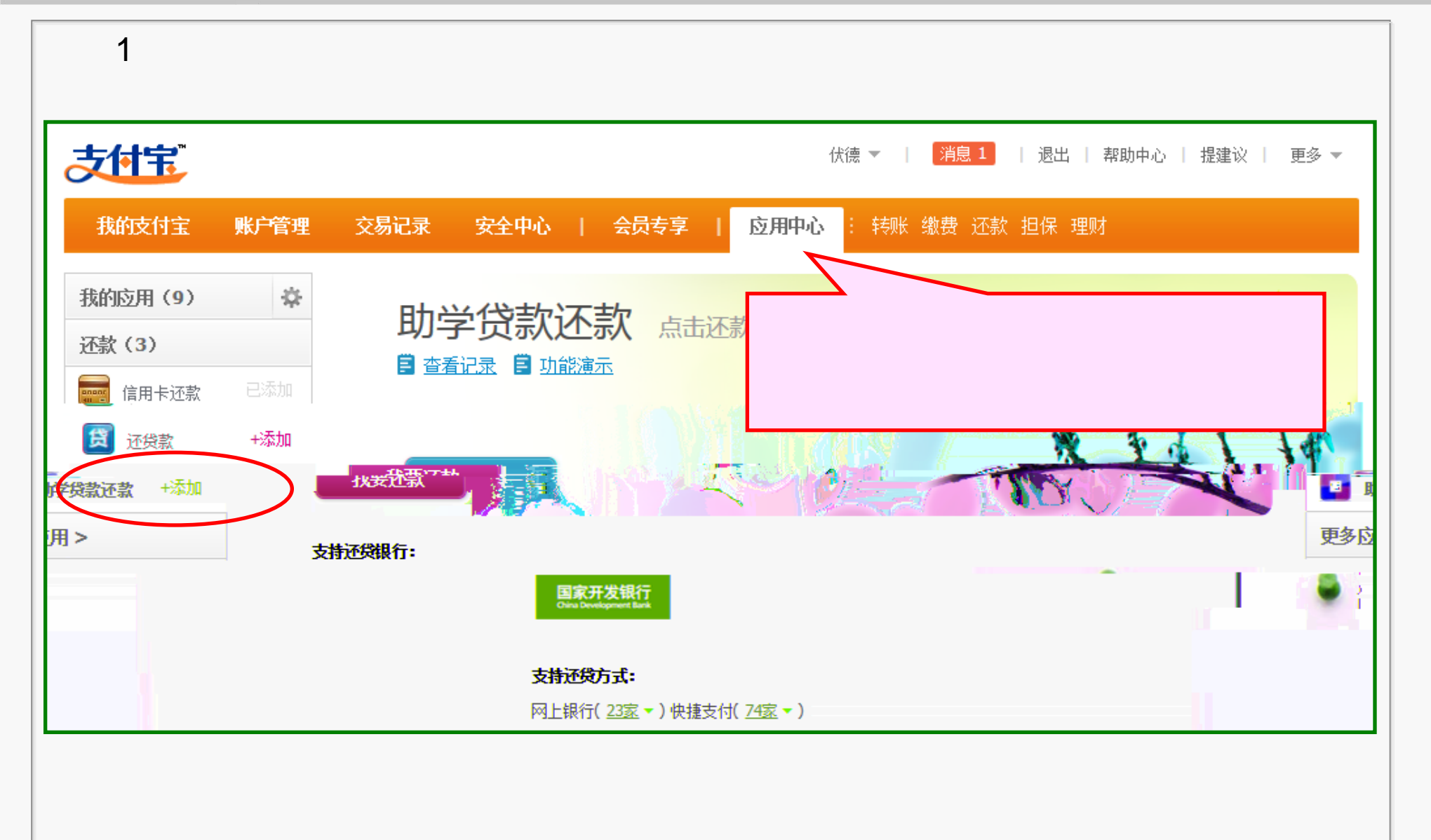

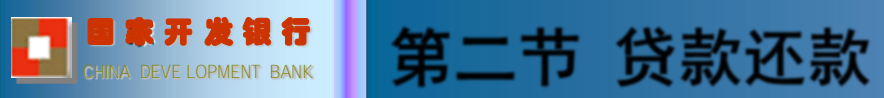

| 2 —                                              |                                                                                                    |                                       |
|--------------------------------------------------|----------------------------------------------------------------------------------------------------|---------------------------------------|
| 支付宝                                              | 伏德 ▼   <mark>消息 1</mark>   退出                                                                                                    | 帮助中心   提建议    更多 ▼                    |
|                                                  | 我的这个宝 一款广管理                                                                                                    | ····································· |
| <ul> <li></li></ul>                              | <ul> <li>我的应用(0)</li> <li>我</li> <li>我</li> <li>我</li> <li>+添加</li> <li>■</li> <li>■</li> <li>事</li> <li>事</li> <li>第</li> </ul> | <b>助学学主法</b><br>家<br>借款人支付宝账户名        |
| 请输入15位或18位身份证号码。                                 | 更多应用 >                                                                                                    | 借款人身份证                                |
| <b>み、気を着不清,換一张</b><br>请输入右图中字符,不区分大小写。<br>查询还贷信息 |                                                                                                    | 验证码                                   |
|                                                  |                                                                                                    |                                       |

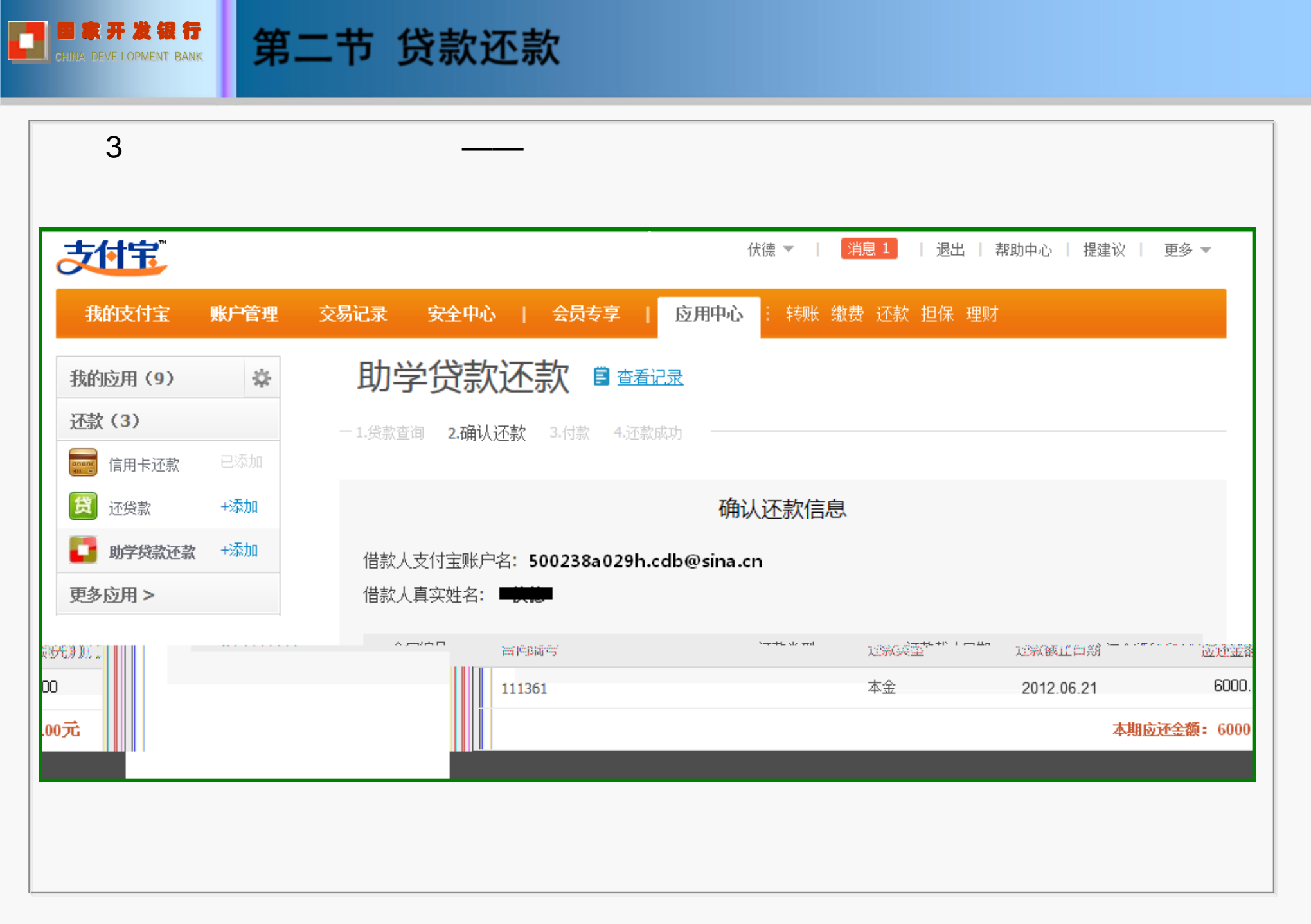

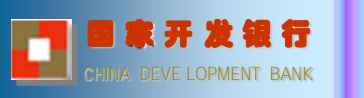

| 4                          |                       |                 |                  |
|----------------------------|-----------------------|-----------------|------------------|
| 支付完。收银台                    |                       |                 | 付款遇到问题?          |
| 助学贷款还款 详单                  |                       | 收款方: 国家开发银行湖南分行 | <b>6000.00</b> 元 |
| 您的支付宝账户: 500<br>可支付余额: 0.0 | 0238a029h.cdb@<br>0 元 | Dsina.cn        |                  |
| ③ 您的账户没有可支付余额,请使           | 用以下其他方式付              | 款,或充值后付款        |                  |
| 您可以使用其他方式付款:               | 储蓄卡                   |                 |                  |
| 选择您的付款方式                   |                       |                 |                  |
|                            |                       |                 |                  |
|                            |                       |                 |                  |
|                            |                       |                 |                  |
|                            |                       |                 |                  |
|                            |                       |                 |                  |

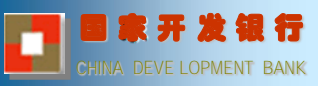

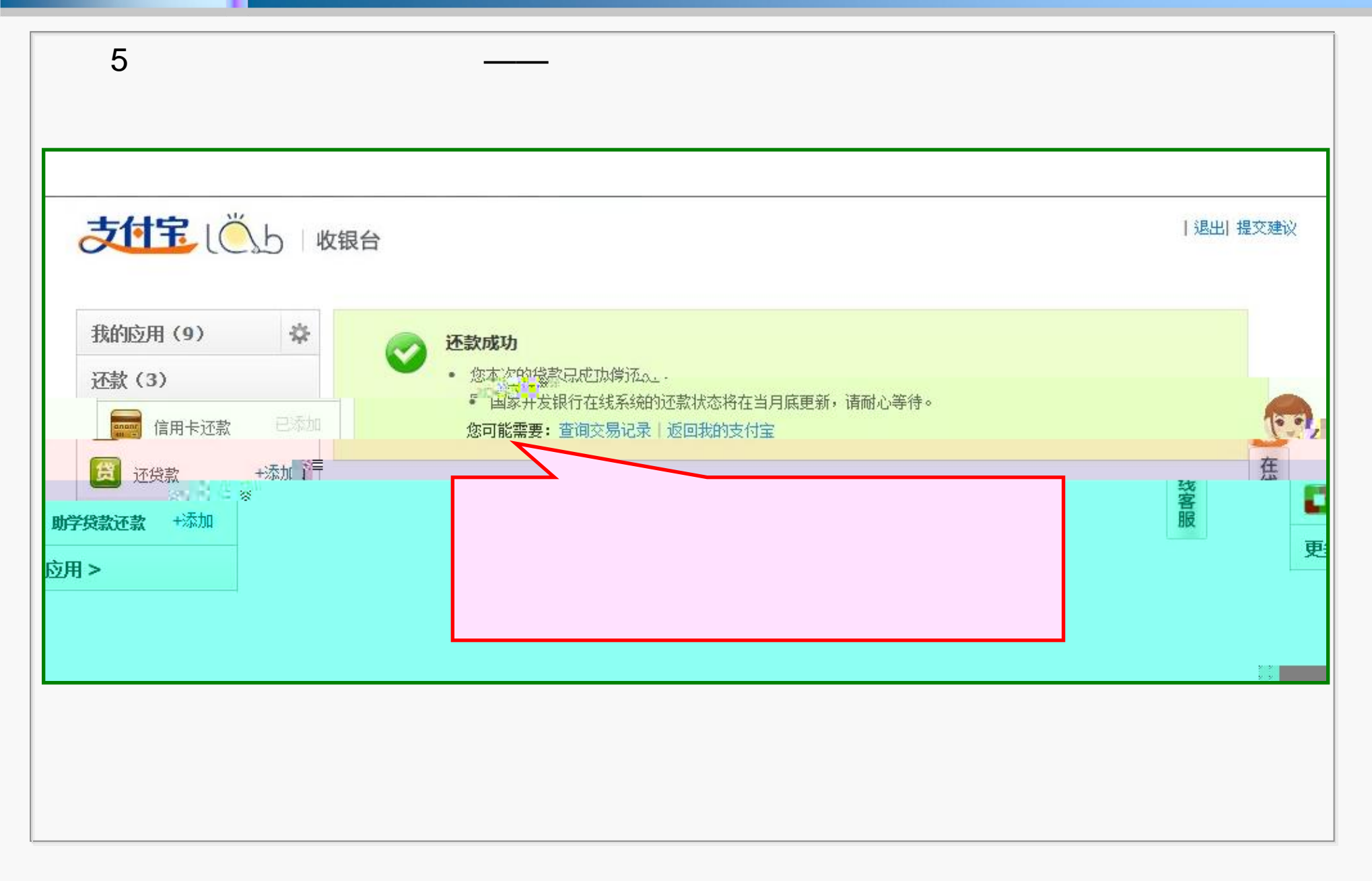

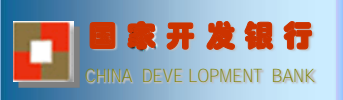

| 6 —                     |                          |                        |
|-------------------------|--------------------------|------------------------|
| 支付宝                     | 伏德 ▼ │                   | 帮助中心   提建议   更多 ▼      |
|                         |                          | 父杨记求  女王甲心             |
| 款 🛢 查看记录                | 我的应用 (9) 🗳               | 助学贷款还                  |
| 3.付款 4.还款成功             | (3)                      | — <b>1.贷款查询</b> 2.确认还款 |
| 500238a029h.cdb@sina.cn |                          | 借款人支付宝账户名              |
| 请输入15位或18位身份证号码。        | ■● 助学贷款还款 + ※加<br>更多应用 > | 借款人身份证                 |
| 高小方图中字符,不区分大小写。         |                          | 验证码                    |
| 查询还贷信息                  |                          |                        |
|                         |                          |                        |

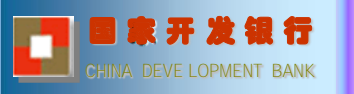

| 易记录 🛛             | 支明细                                                              |                                     |                      | 可用余额 55 | 5.96 元   💼 🖻 |
|-------------------|------------------------------------------------------------------|-------------------------------------|----------------------|---------|--------------|
| 起止日期 <b>:</b>     | 2013.03.21 - 2013.04.21                                          | 今天 最近1个月 3个月                        | 1年 1年前>>             |         |              |
|                   | 5 6 7 8 9 10                                                     | 2013<br><br>11 12 1 7               | 03.21 04.21<br>2 3 4 |         |              |
| 交易分类:             | 全部 淘宝购物 付款 收款 缴水电煤<br>国内其他商家购物 海外购物 代充 代付<br>送礼金 担保交易 缴通讯费 还贷款 捐 | 信用卡还款 转账到银行卡<br>AA4收款 团体收款 交房租<br>款 | 其他 ☆                 |         |              |
| 定义分类:             | 管理分类                                                             |                                     |                      |         |              |
| 交易状态:             | 全部 进行中 未付款 等待发货 未确认                                              | 收货 退款 成功 失败                         |                      |         | 高级筛选 🎖       |
| 刚建时间              | 名称   交易号                                                         | 对方                                  | 金额 明细                | 状态      | 操            |
| 013.04.13<br>1:43 | <b>助学贷款还款</b><br>流水号 2013345                                     | 王明<br>500238a029h.cdb@sina.cn       | -6000.00 🖬           | 还款成功    | 详情、          |

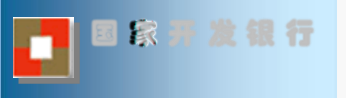

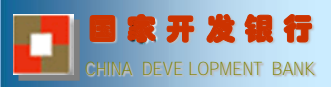

9

### 国开行助学贷款支付宝还款回单

| 借款人身份证号    |                     |          |
|------------|---------------------|----------|
| 蒙人支付宝帐号    | cdb@sina.cn         |          |
| 合同编号       | 20221987070262      | 29       |
| 还款类型       | 复利                  | 3月前) 网络披 |
| 应还金额       | 0.01 元              | 時期       |
| 实还金额       | 0.01 元              | ▲ 电子回单   |
| 还款时间       | 2013.09.30 00:01:42 | 3 114    |
| 声明: 支付宝电子回 | 回单仅作为记账的参考,而不能作为依据。 |          |
|            |                     |          |

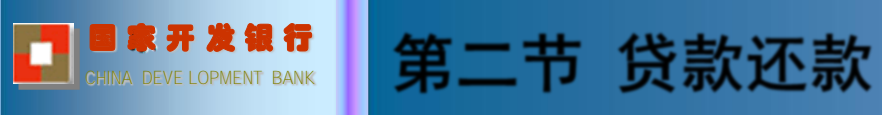

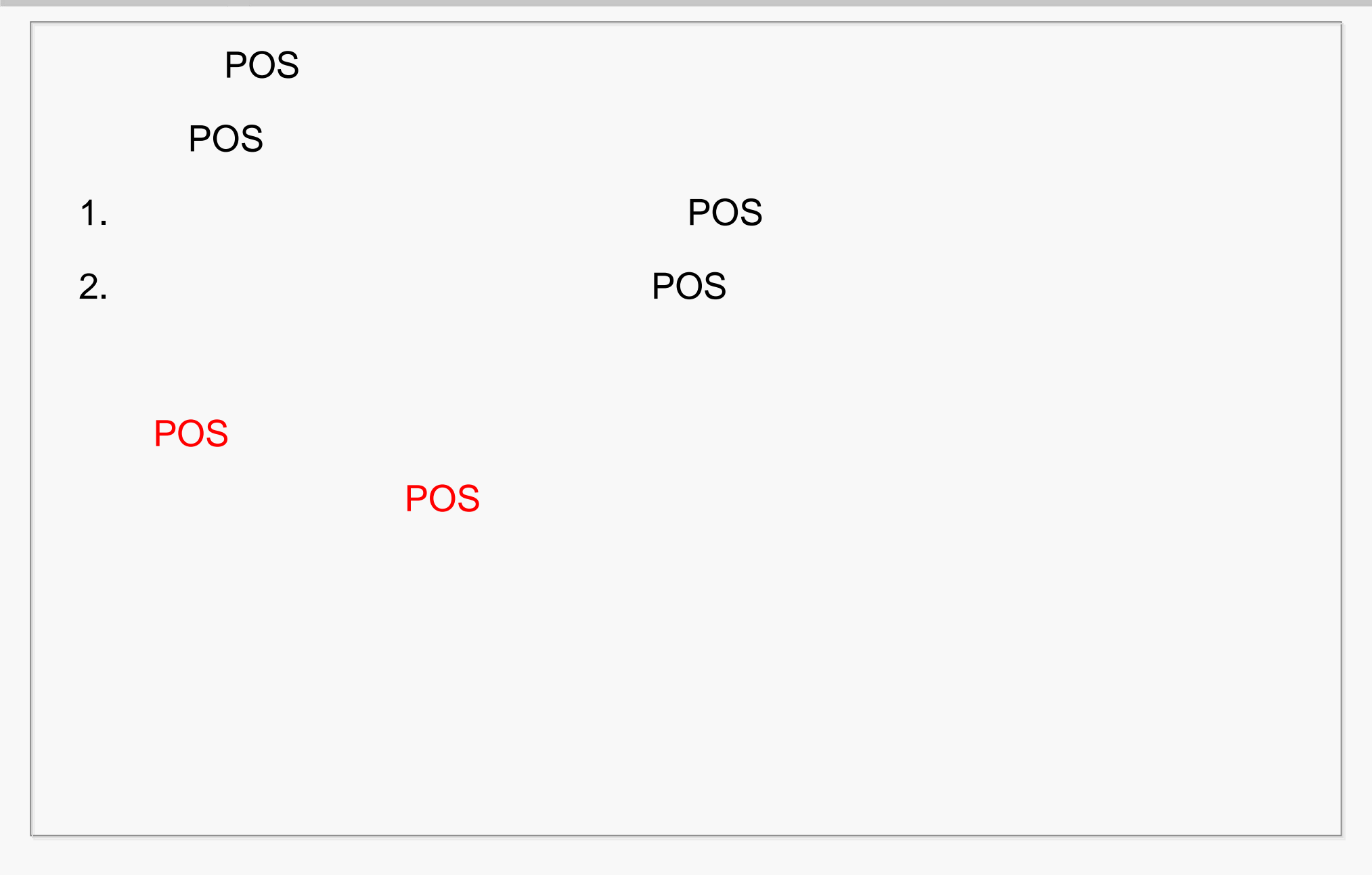

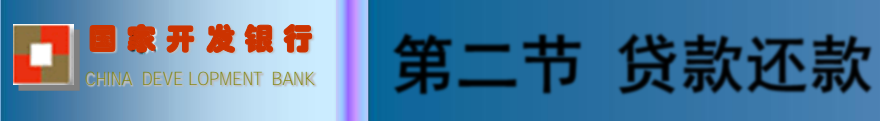

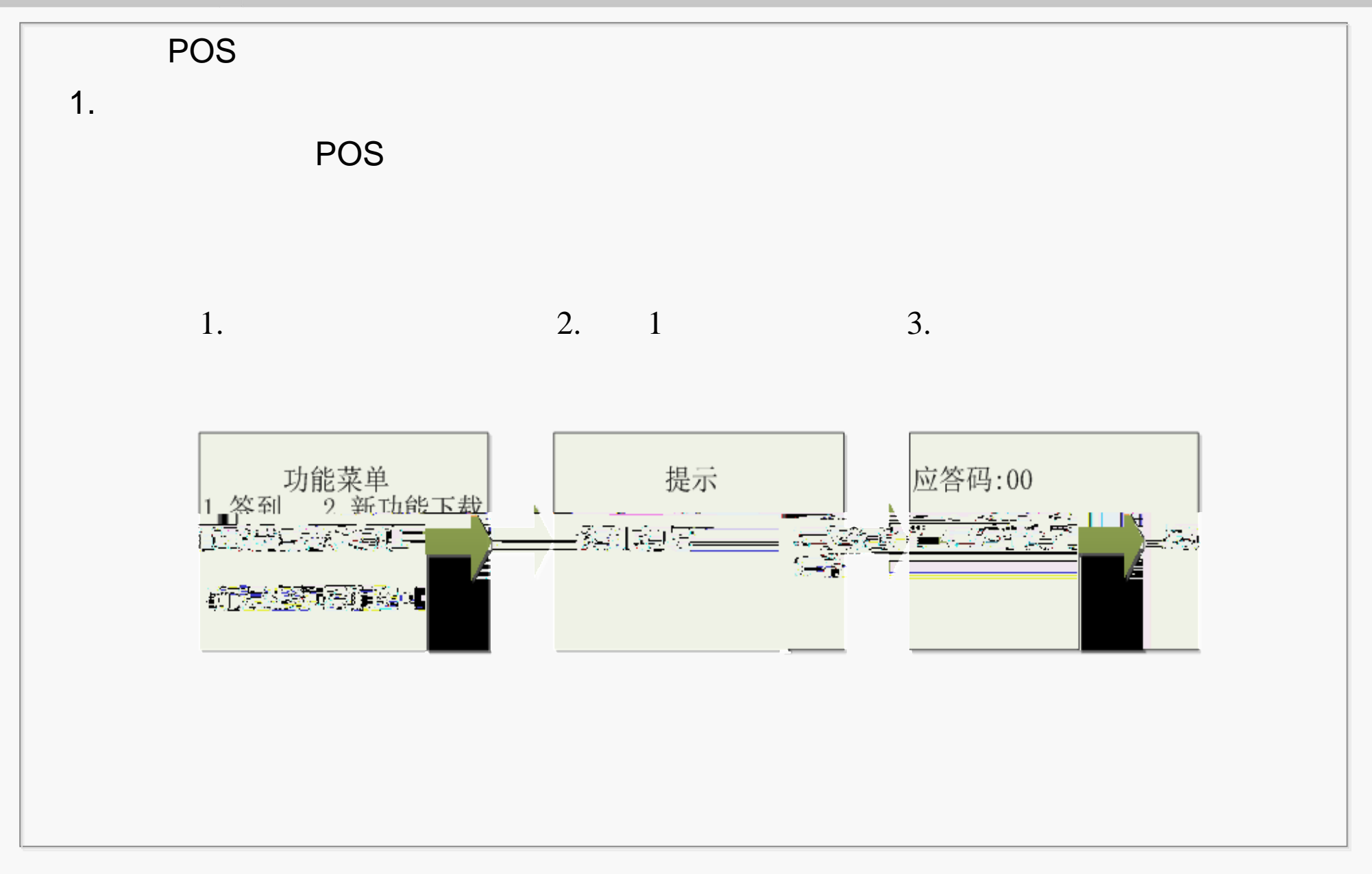

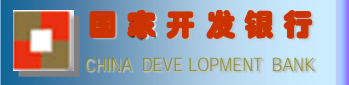

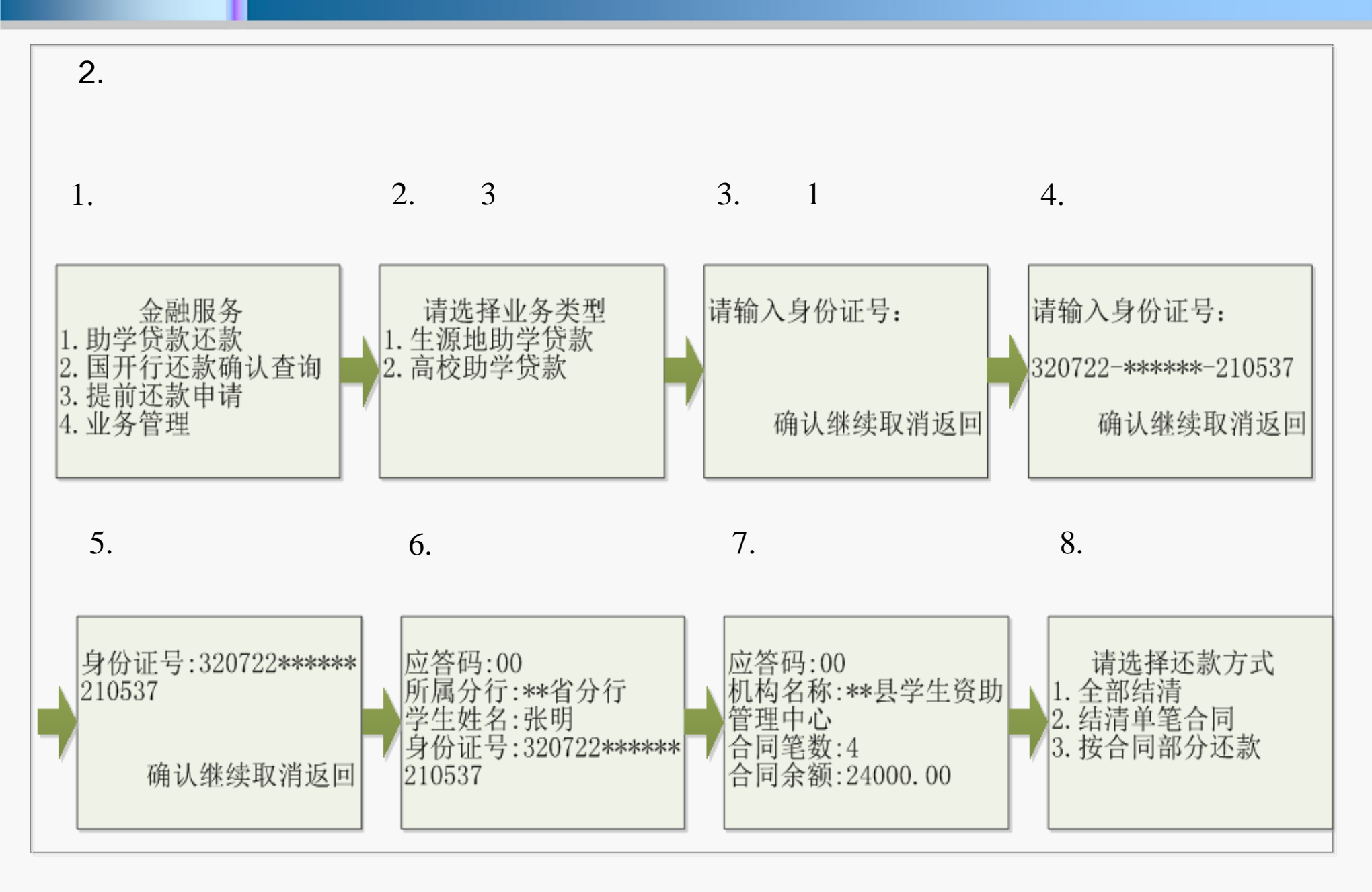

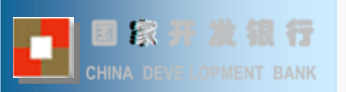

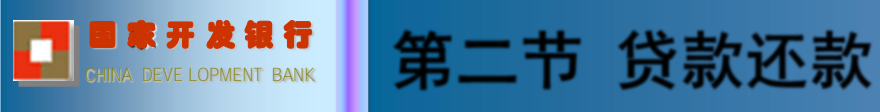

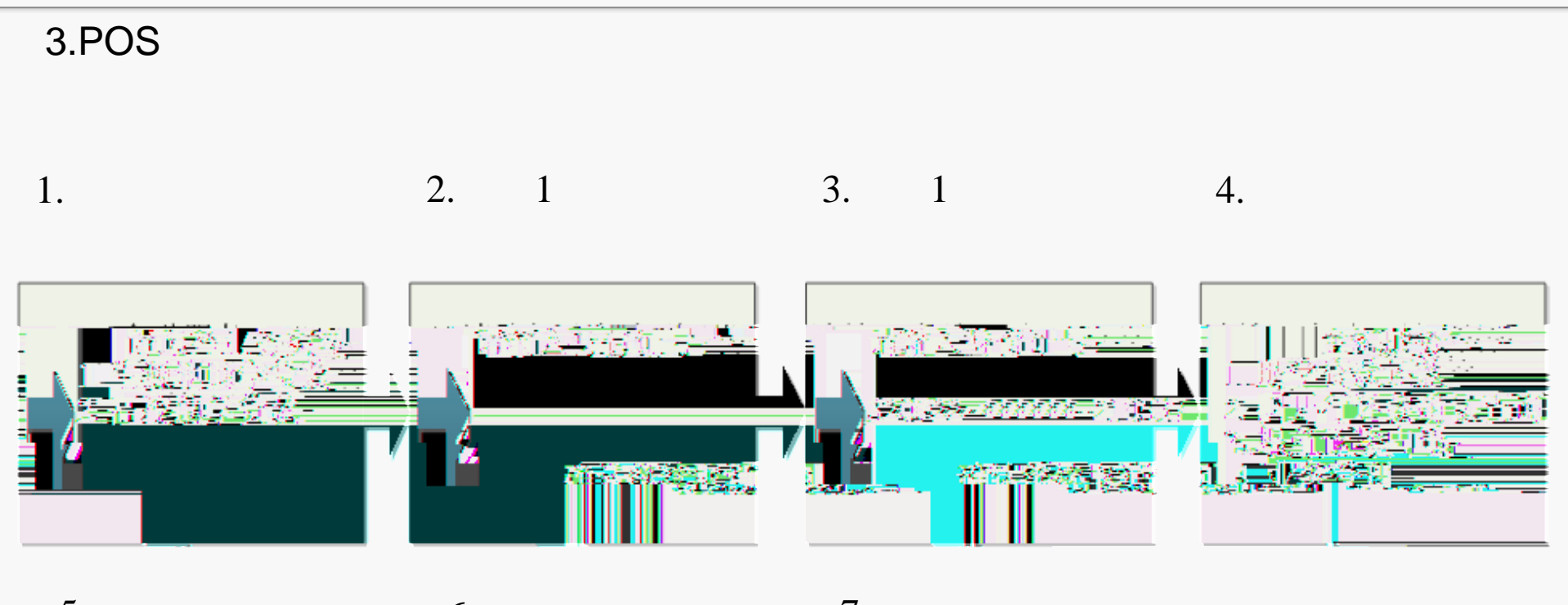

5. 6. 7.

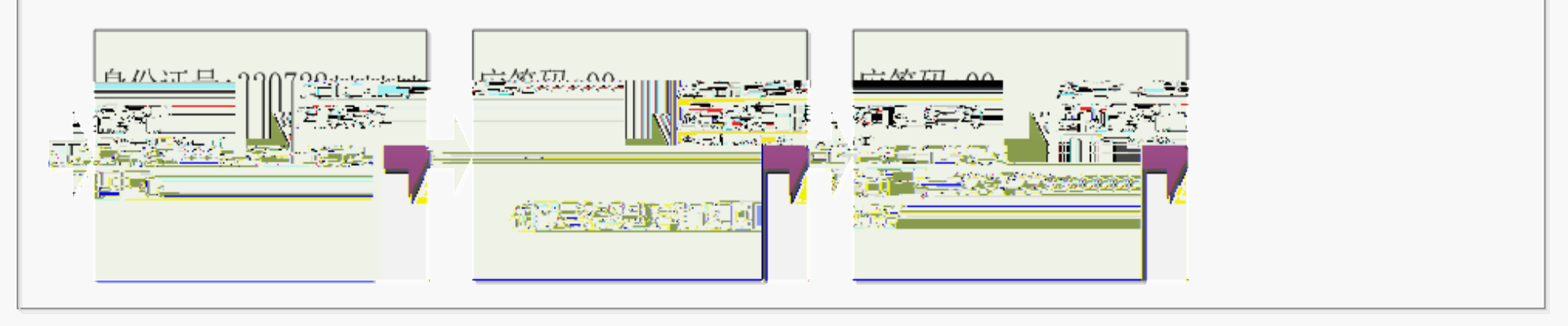

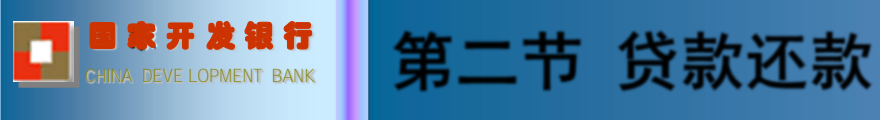

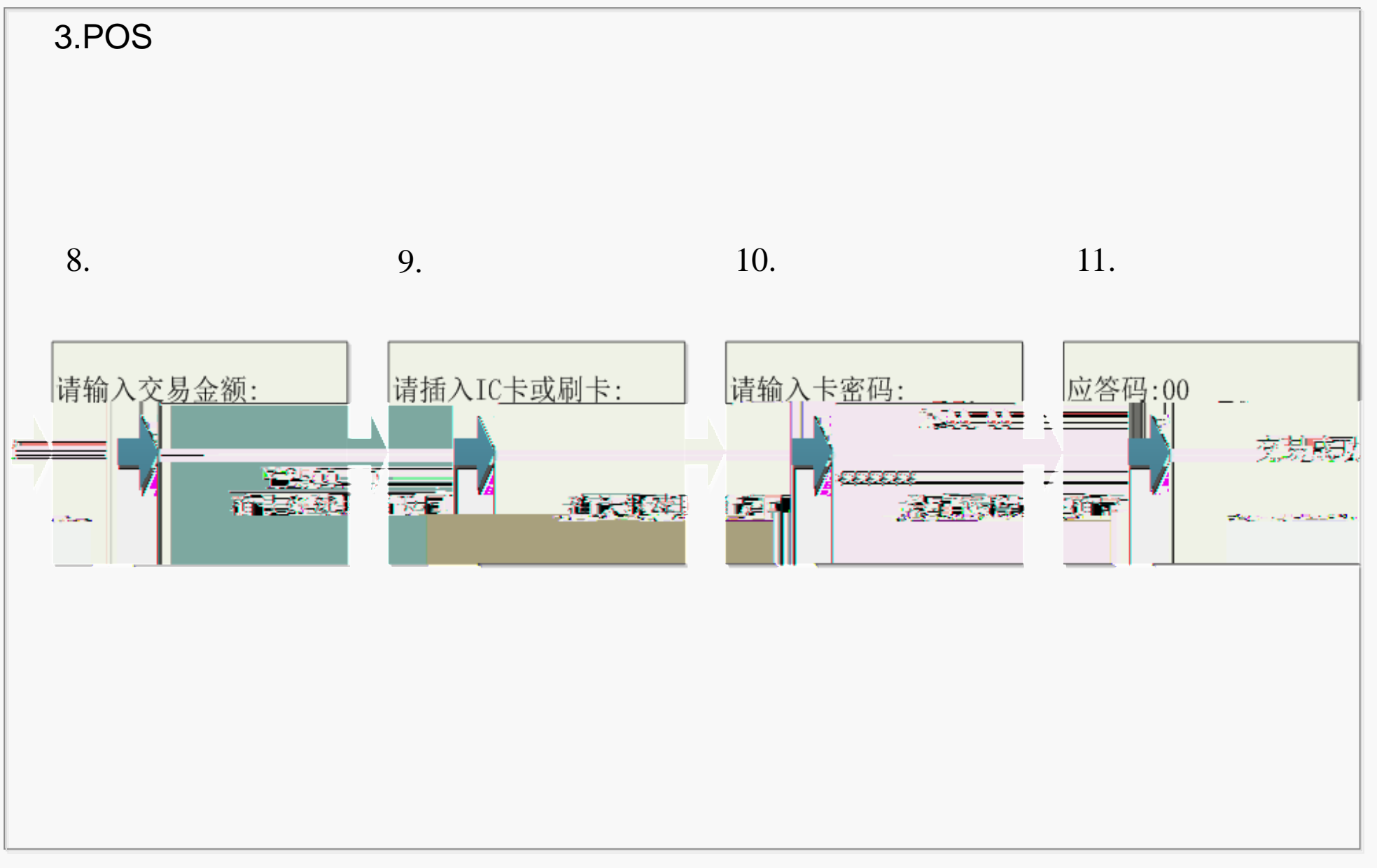

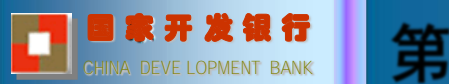

| 序号         | 提示内容            |                                   |                           | 含义                      | -      |               |             |
|------------|-----------------|-----------------------------------|---------------------------|-------------------------|--------|---------------|-------------|
| t fa anara |                 |                                   |                           |                         | - 1) 4 | <u>')) 'S</u> | Rectore     |
| 自伦江        | 身份证是右於 4        | 这些生产的教                            |                           | ? 土本到                   | 節かん    | - <u> </u>    | 造核实.        |
| 該始發        | 数结息。 该学         | 法教教已始清                            | 志会驱荡者                     | 长已到期;                   | 2      | 天王            | 根前还         |
| 息,请<br>功能。 | 先使用"助学贷款 本次     | 、提前还款的结<br>的 意还 太良                | 算日期前,                     | 有未结清                    | 4      | 有木            | 、偿还本<br>还获" |
| 提前还        | 款。              | 该学生所有可<br>申请。                     | 用合同均                      | 已完成提前还                  | 款      | 5             | 已申请         |
| 基金资        | <u>讲课</u> 建重新准入 | 选择部分提前<br><u>空漆企画,或</u><br>元整数倍的要 | 还款时,<br><u>不满买大</u><br>求。 | 输入金额超过                  | 可      | <u>5</u>      | 建菌油         |
| 款方式        | 错误,请重新输入。       | 选择部分提前<br>请金额低于50<br>清"或"结清       | 还款时,才<br>0元,只能<br>单笔合同"   | 相应合同的可<br>š选择"全部约<br>'。 | 申      | 7             | 提前还:        |
|            |                 |                                   |                           |                         |        |               |             |

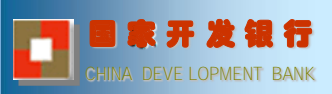

POS

| 序        | 号         | 提示内容                     |       | 含义                |              |
|----------|-----------|--------------------------|-------|-------------------|--------------|
| 1        |           | 身份证号有误,请重新输入。            | - 4-4 | 身份证号输入错误或无效身份证号。  |              |
| 2        | 未         | 查到贷款信息,请核实身份证号。          | 身     | 份证号有效,但该学生未贷款。    | 2            |
| 3        | 未         | 查到可用的还款信息。               | 该     | 学生无需还款或系统未结息。     |              |
| 1        | 还<br>95   | 款状态异常,请重试或与国开行<br>593联系。 | 支     | 付宝正在对该学生执行扣款操作。   | ۷            |
| 5        | 数         | 据异常,请重新查询。               | 数     | 据校验参数有误。          | 4            |
|          |           |                          | _     |                   |              |
| 7        | e         | 足额还款。                    | ì     | 亥学生已完成还款。         |              |
| -        |           |                          |       | 制卡沃斯计程中 这学生的应沃斯全额 | 2+4 <u>)</u> |
| <u>}</u> | <b></b> ; | 直省公共开阔山肥久                |       | 主要用了自己的工作         | =            |
|          |           |                          | T     |                   |              |
|          |           |                          |       |                   |              |

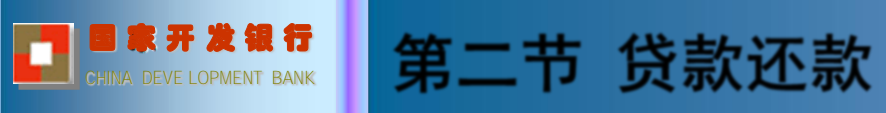

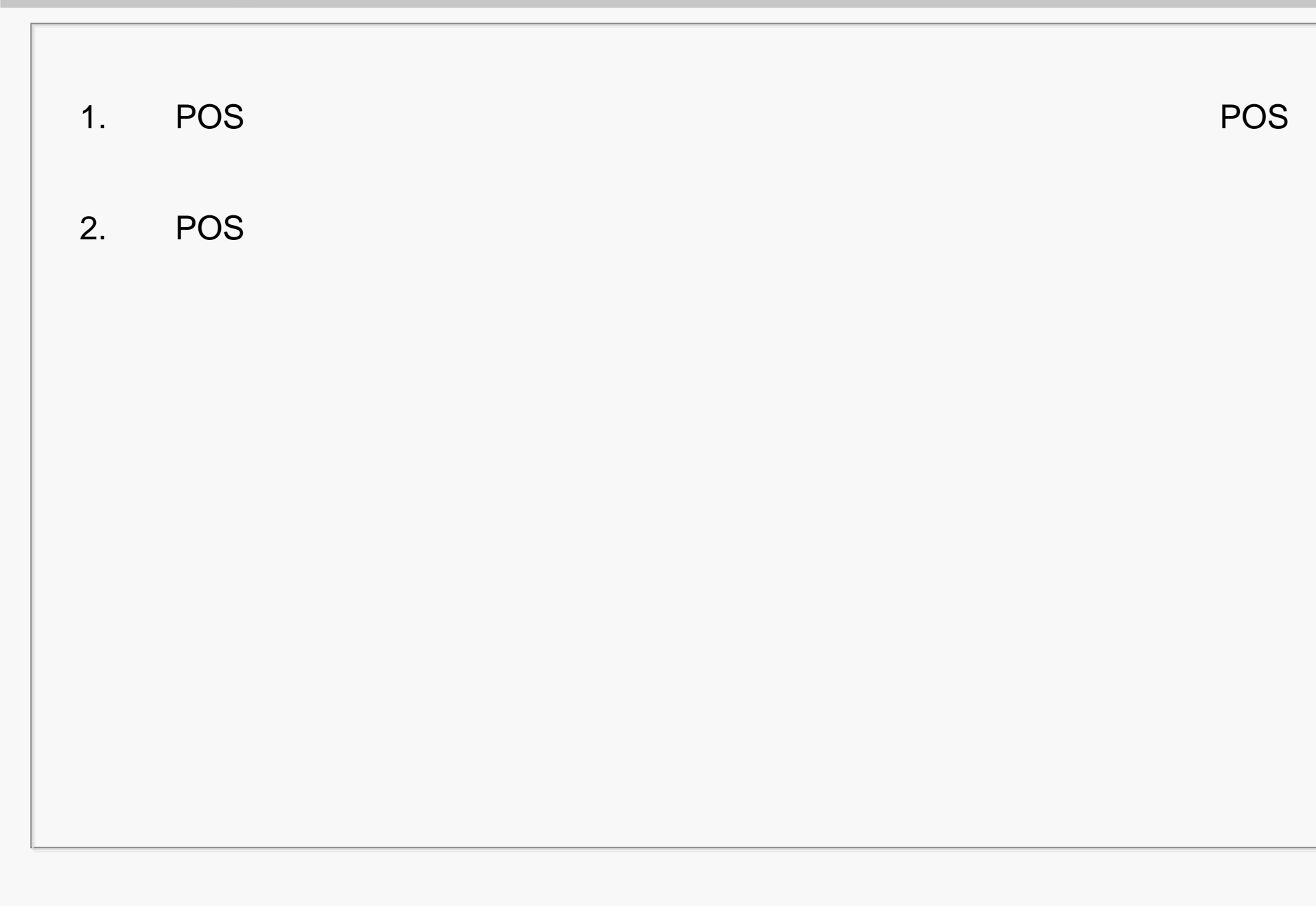

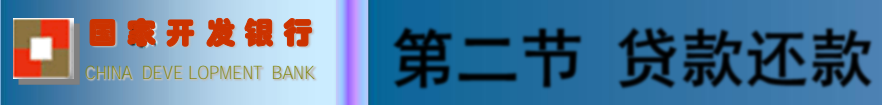

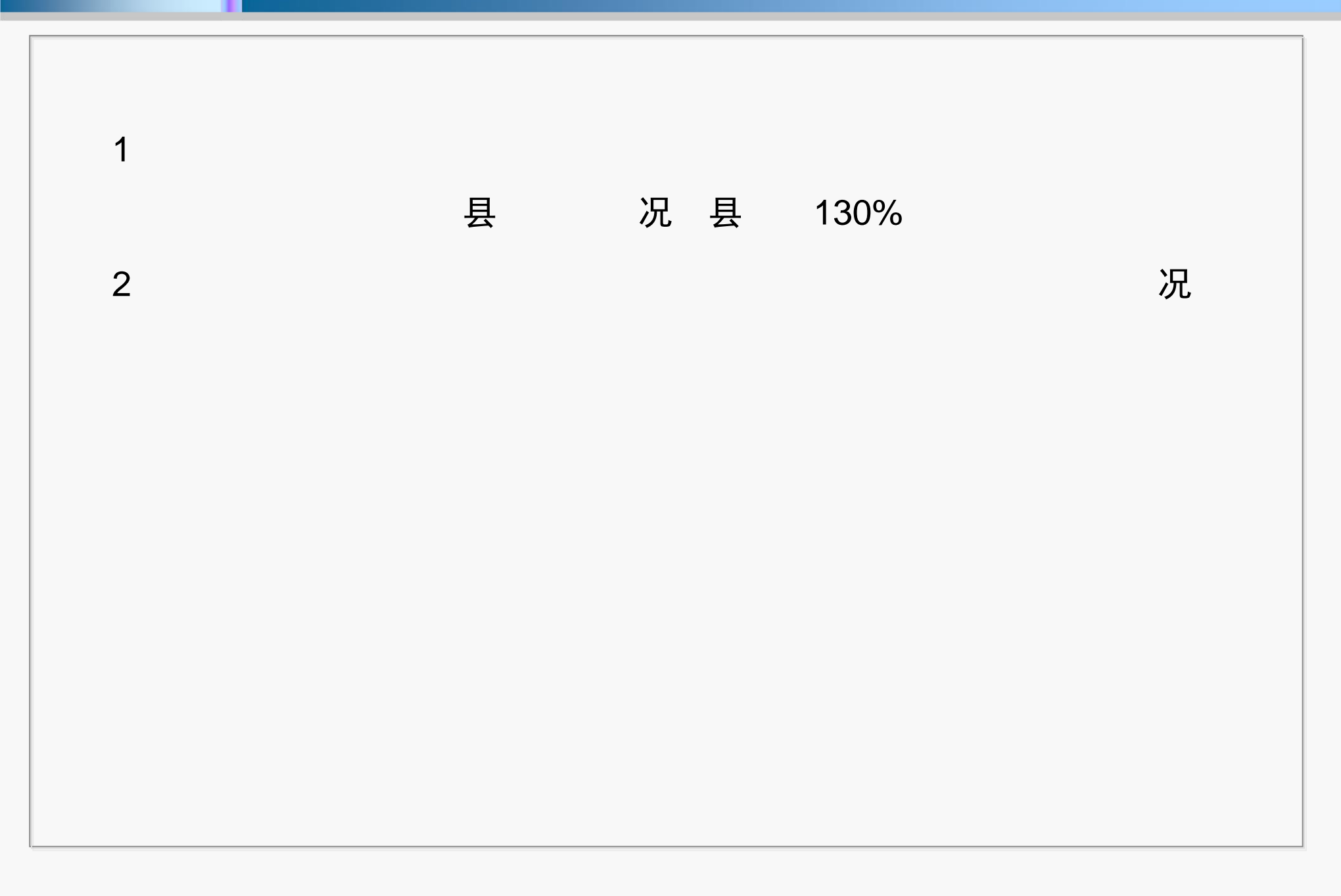